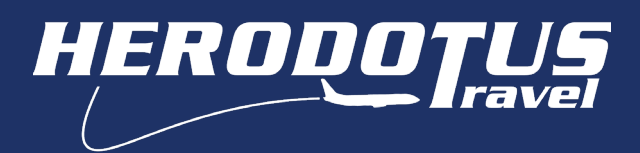

Οδηγίες χρήσης πλατφόρμας σχολικών εκδρομών Πληρωμή 1ης δόσης & όλων των υπόλοιπων δόσεων(ΚΡΑΤΗΣΕΙΣ)

Για την πληρωμή της **1ης δόσης και όλων των υπόλοιπων δόσεων** πηγαίντε στο πεδίο ΚΡΑΤΗΣΕΙΣ, αφού έχετε κάνει ΣΥΝΔΕΣΗ πρώτα στο λογαριασμό σας.

| RODOTUS                                                                                                    | ΠΡΟΟΡΙΣΜΟΙ                                                                                                    | ΠΡΟΣΦΟΡΕΣ ΕΝΤΥΠΑ ΥΠΗΡ                                                                                                    | Stravel@herodotus.gr C+30 231 23 | 1 5151 <b>G</b> EMINKA     | Αναζήτηση Ο                                                                                                    |
|----------------------------------------------------------------------------------------------------|----------------------------------------------------------------------------------------------------|----------------------------------------------------------------------------------------------------|----------------------------------|----------------------------|----------------------------------------------------------------------------------------------------|
| e syndesh                                                                                                    |                                                                                                    | Είσοδος σε τ<br>λογαριασμό<br>© <sup>Email</sup><br>Φ dpanagiotidis@here<br>Δάνδεκο Πρόσβασης<br>Ξέχασα τον κωδικό πρόσ                                                                                                    | νπάρχων<br>odotus.gr             | 6                          |                                                                                                    |
|                                                                                                    | and the second second second second second second second second second second second second second second second                                           | -                                                                                                    | ⊠travel@herodotus ar             | ) 231 231 5151 <b>3</b> EV |                                                                                                    |
|                                                                                                    | CHIESE EKAPOMES Traveleh                                                                                                    | ΜΟΙ         ΠΡΟΣΦΟΡΕΣ         ΕΝΤΥΠΑ           nerodotus.gr         E+30 231 231 5151         Ο ΕΛΛΗ                                                                                                    |                                  | Σ                          | Αναζήτηση 🧿                                                                                                    |
|                                                                                                    | ПРООРІЗ<br>ОЛИЕЗ БКАРОМЕЗ П таveler<br>ЛЕРОМНИА<br>КАТАЗТА<br>ЕПІВЕВСІА<br>ПАКЕЗО                                                                          | IMOI ΠΡΟΣΦΟΡΕΣ ΕΝΤΥΠΑ<br>herodotus.gr C +50 251 251 5151 O ΕΛΛΗ<br>NZH ΣΥΝΟΛΟ<br>ομένη                                                                                                    |                                  | Σ                          | Αναζήτπση<br><br><br><br><br><br><br><br><br><br><br><br><br><br><br><br><br><br><br><br><br><br><br><br><br><br><br><br><br><br><br><br><br><br><br><br><br><br><br><br><br><br><br> |
| ΠΡΟΣΘΟΡΕΖ         ΕΝΥΓΓΙΑ         ΥΠΗΡΕΧΙΕΖ         22           λείου         Αρ ΚΡΑΤΗΣΗΣΙ         Η           Ονομα Σχολείου         Η           Ονομα Σχολείου         Ποδοφαια           Ονομα Σχολείου         Ποδοφαια           Ουομα Σχολείου         Ποδοφαια           Ουομα Σχολείου         Ποδοφαια           Οροσφαια         Οροσφαια                                                                                                    | ПРООРІЗ<br>ОМІЄЗ БКАРОМЕЗ Птачеїе<br>МЕРОМНИА КАТАЗТА<br>ГРАТНІЗНІ ЕПТВЕВОМ<br>ПАКЕТО                                                                      | ΙΜΟΙ         ΠΡΟΣΦΟΡΕΣ         ΕΝΤΥΠΑ           herodotus.gr         \$         \$         \$         \$         \$         \$         \$         \$         \$         \$         \$         \$         \$         \$         \$         \$         \$         \$         \$         \$         \$         \$         \$         \$         \$         \$         \$         \$         \$         \$         \$         \$         \$         \$         \$         \$         \$         \$         \$         \$         \$         \$         \$         \$         \$         \$         \$         \$         \$         \$         \$         \$         \$         \$         \$         \$         \$         \$         \$         \$         \$         \$         \$         \$         \$         \$         \$         \$         \$         \$         \$         \$         \$         \$         \$         \$         \$         \$         \$         \$         \$         \$         \$         \$         \$         \$         \$         \$         \$         \$         \$         \$         \$         \$         \$         \$         \$         \$         \$         \$ |                                  | Σ                          | Αναζήτπσπ Ο                                                                                                    |
| ΠΡΟΣΧΟΡΕΣ       ENTYTA       YTHPEZIEZ       2X         Λείου       Αρ ΚΡΑΤΗΣΗΣ:       H         Ονομα       ΣΧολείου         Ονομα       ΣΧολείου         Β       Room Participant Standard Room Participant         Συμμετεχίοντες       Πρόγραμμα)         Όροι Συμμετοχής       Συστατικά Ποκέτου         Παροχές       Ε                                                                                                    | ПРООРІЗ<br>ІОНКЕЗ ЕКАРОМЕХ = travelet<br>ИЕРОМНИІА<br>(РАТНІЗНІХ<br>ПАКЕТО<br>пt - 88                                                                      | ΜΟΙ         ΠΡΟΣΦΟΡΕΣ         ΕΝΤΥΠΑ           herodotus gr         © +50 251 231 5151         © ΕΛΛΗ           ΧΣΗ<br>ομένη         ΣΥΝΟΛΟ           €         © Επιβεβαιωμένη         (1)                                                                                                    |                                  | Σ                          |                                                                                                    |
| PROZEOPEZ       ENTITIA       VTHPEZIEZ       24         Ap KPATHEHE3       HI         DVoµa       Σxoλείou         Ovoµa       Σxoλείou         Ovoµa       Σxoλείou         Ovoµa       Σxoλείou         Ovoµa       Σxoλείou         Ovoµa       Σxoλείou         Ovoµa       Σxoλείou         Ovoµa       Σxoλείou         Ovoµa       Σxoλείou         Ovoµa       Σxoλείou         Ovoµa       Σxoλείou         Ovoµa       Σxoλείou         Tpówaruka       Tpówaruβohł                                                                                                    |                                                                                                    | ΙΜΟΙ     ΠΡΟΣΦΟΡΕΣ     ΕΝΤΥΠΑ       Nerodotus.gr     • \$ \$ \$ \$ \$ \$ \$ \$ \$ \$ \$ \$ \$ \$ \$ \$ \$ \$ \$                                                                                                    |                                  | Σ                          |                                                                                                    |
| PROZEOPEZ       ENTMA       VTH-PEZIEZ       24         Ap KPATHEHE:       H         DVoµa Σχολείου         Ovoµa Σχολείου         Ποδοπ                                                                                                    | ПРООРІЗ<br>СОМЕЗ ЕКАРОМЕЗ<br>МЕРОМНИЛА<br>(РАТНІЗНІЗ<br>ПАКЕТО                                                                                             | ΙΜΟΙ     ΠΡΟΣΦΟΡΕΣ     ΕΝΤΥΠΑ       herodotus.gr     * 50 231 231 5151     © ΕΜΝ       ΣΗ     ΣΥΝΟΛΟ       Φμάνη     ΣΥΝΟΛΟ       •     •       Ε     •       Πληρώθηκε     •       •     •       Πληρώθηκε     •                                                                                                    |                                  | Σ                          |                                                                                                    |
| ΠΡΟΣΒΟΡΕΣ       ENTMA       YTHPEZIEZ       22         Action       Ap KPATHZHE:       H         OVOµG       ΣΧΟλείου         ΟνοµG       ΣΧΟλείου         Πο       Room Participant Standard Room Participant Standard Room Parti | ΠΡΟΟΡΙΣ<br>ΟΛΙΚΕΣ ΕΚΑΡΟΜΕΣ = travelet<br>«ΕΡΟΜΗΝΙΑ<br>(PATH2HΣ Επιβεβαια<br>ΠΑΚΕΤΟ<br>nt - BB<br>Πολιτική Πληρω]<br>10-04-2023<br>12-04-2023<br>13-04-2023 | ΙΜΟΙ         ΠΡΟΣΦΟΡΕΣ         ΕΝΤΥΠΑ           herodotus gr         © < \$2312315151                                                                                                    |                                  | Σ                          |                                                                                                    |

Επιλέξτε την δόση την οποία πρέπει να πληρωθεί και ακολουθήστε την διαδικασία πληρωμής στο ασφαλές περιβάλλον πληρωμών της Viva Wallet. Με την ολοκλήρωση της εξόφλησης θα σας έρθει και η τελική απόδειξη.

**ΠΡΟΣΟΧΗ!** Για να βεβαιωθείτε πως είσαστε συνδεδεμένοι στον λογαριασμό σας θα πρέπει αντί για ΣΥΝΔΕΣΗ δίπλα από το εικονίδιο ( ) να αναγράφεται το όνομα που έχετε δηλώσει.

## Πριν γίνει η σύνδεση στο λογαριασμό.

Αφού γίνει η σύνδεση στο λογαριασμό.

| ΚΡΑΤΗΣΕΙΣ | DIMITRIOS P |
|-----------|-------------|
|-----------|-------------|